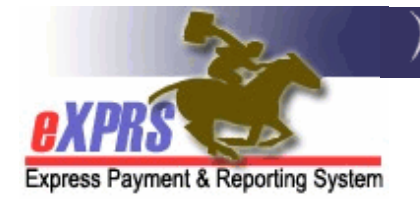

# How to Enter and Update Parent Relationships on a Child's Record

When a child is eligible for the Children's Extraordinary Needs (CEN) Program and a Paid Parent Caregiver is identified, the agency provider and the Paid Parent Direct Support Professional (DSP) will complete a user enrollment form. The information on this User Enrollment Form is used by state staff to document the relationship between a parent and a child in eXPRS. This eligibility is required for the successful authorization of Paid Parent Attendant Care Services.

To do the work in the guide, the user must have one of the following roles<sup>1</sup>:

- State Extraordinary Needs Eligibility Manager
- State Extraordinary Needs Eligibility Processor

Select one of the following headings to go to the steps for that specific process:

- How to Enter and Update a Parent Relationship
- How to Remove a Parent Relationship

## How to Enter and Update a Parent Relationship:

1) Login and search for the individual's record using the **View Client** page<sup>2</sup>. Then select the **Relationships > Parent Relationships > Add** Button.

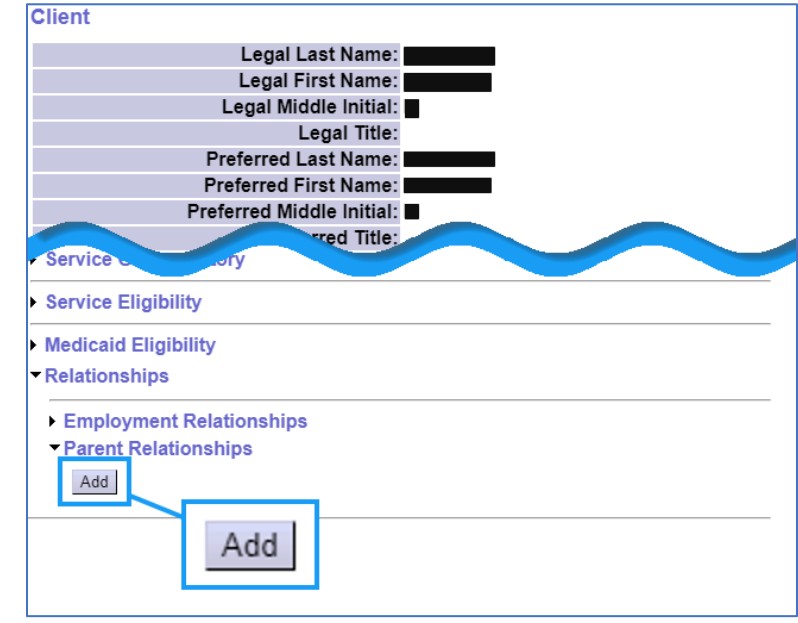

<sup>1</sup> The **State Extraordinary Needs Eligibility Viewer** role only allows a user to see the information entered on this page.

<sup>2</sup> For steps, see the guide and video: How to use the View Client Page in eXPRS

#### 2) On the Parent Relationship Add page, select the Binoculars

| Oregon Department of Human Services     Express Payment & Reporting System (eXPRS) |                                          |  |  |  |  |  |  |  |  |  |  |
|------------------------------------------------------------------------------------|------------------------------------------|--|--|--|--|--|--|--|--|--|--|
| <b>EXPRS</b>                                                                       | Home My Account Change Password Help     |  |  |  |  |  |  |  |  |  |  |
| Express Payment & Reporting System                                                 |                                          |  |  |  |  |  |  |  |  |  |  |
| Client •                                                                           | Parent Relationship Add                  |  |  |  |  |  |  |  |  |  |  |
| Provider 🕨                                                                         | No Parent relationships found to display |  |  |  |  |  |  |  |  |  |  |
| Contracts                                                                          |                                          |  |  |  |  |  |  |  |  |  |  |
| Prior Authorization                                                                | New Parent Relationship                  |  |  |  |  |  |  |  |  |  |  |
| Plan Of Care                                                                       | Role Type: Paid                          |  |  |  |  |  |  |  |  |  |  |
| Claims 🕨                                                                           | Provider: 🕅                              |  |  |  |  |  |  |  |  |  |  |
| CM/PA TCM Billing                                                                  | Relationship: Select                     |  |  |  |  |  |  |  |  |  |  |
| Liabilities                                                                        | Dates: = 6/13/2034                       |  |  |  |  |  |  |  |  |  |  |
| Reports                                                                            |                                          |  |  |  |  |  |  |  |  |  |  |
| Financial Maintenance                                                              |                                          |  |  |  |  |  |  |  |  |  |  |
| Interfaces >                                                                       | Back Save Relationship Reset Cancel      |  |  |  |  |  |  |  |  |  |  |
| Administration                                                                     |                                          |  |  |  |  |  |  |  |  |  |  |

3) On the Find Provider Page, enter in search criteria and select Find.

| Oregon Department of Human Services<br>Express Payment & Reporting System (eXPRS) |        |                                                                                              |  |  |  |  |  |  |  |  |
|-----------------------------------------------------------------------------------|--------|----------------------------------------------------------------------------------------------|--|--|--|--|--|--|--|--|
| RXPRS -                                                                           | ſ      | Home My Account Change Password Help - Customer Service - Log Out                            |  |  |  |  |  |  |  |  |
| Express Payment & Report                                                          | ing \$ | System                                                                                       |  |  |  |  |  |  |  |  |
| Client                                                                            | ►      | Find Provider                                                                                |  |  |  |  |  |  |  |  |
| Provider                                                                          | ≯      | It least one search criteria must be entered. Prefix Last Name with * to search for partials |  |  |  |  |  |  |  |  |
| Contracts                                                                         | ►      |                                                                                              |  |  |  |  |  |  |  |  |
| Prior Authorization                                                               | ≯      | Record Type. Direct Support Professional                                                     |  |  |  |  |  |  |  |  |
| Plan Of Care                                                                      | ≯      | eXPRS Only 🗌 Include Inactive                                                                |  |  |  |  |  |  |  |  |
| Claims                                                                            | ►      | eXPRS Provider ID: Include Service Locations                                                 |  |  |  |  |  |  |  |  |
| CM/PA TCM Billing                                                                 | ≯      | Last/Business/Tax Name:                                                                      |  |  |  |  |  |  |  |  |
| Liabilities                                                                       | ≯      | Social Security Number:                                                                      |  |  |  |  |  |  |  |  |
| Reports                                                                           | ≯      | May Displayed: 25                                                                            |  |  |  |  |  |  |  |  |
| Financial Maintenance                                                             | :e)    |                                                                                              |  |  |  |  |  |  |  |  |
| Interfaces                                                                        | ≯      |                                                                                              |  |  |  |  |  |  |  |  |
| Administration                                                                    | ≯      | Find Reset                                                                                   |  |  |  |  |  |  |  |  |

4) From the Results List, select the **Display Name Hyperlink** for the Paid Parent DSP.

| [First/Prev] 1, 2 [Next/Last] |   |                  |                     |           |                 |                     |              |      |                  | Export of      | options: 🕢        | CSV   🗶 E        | xcel   🛃 PDI       | F   🚠 RTF         |
|-------------------------------|---|------------------|---------------------|-----------|-----------------|---------------------|--------------|------|------------------|----------------|-------------------|------------------|--------------------|-------------------|
| Туре                          | ¢ | eXPRS<br>Prov ID | SPD<br>₽rov ≑<br>ID | TIN/SSN 4 | Display<br>Name | rype &<br>Specialty | Verification | Beds | Program<br>Start | Program<br>End | Program<br>Status | Primary<br>Email | Secondary<br>Email | Phone<br>Number 🗘 |
|                               |   | 1008             | •                   | (         | Smith,          | )                   |              |      |                  |                |                   |                  |                    |                   |
|                               |   | 725              | •                   |           | Smith,          |                     |              |      |                  |                |                   |                  |                    |                   |
|                               |   | 752              |                     |           | Smith,          |                     | ٢            | 3    |                  |                |                   |                  |                    |                   |

- 5) Enter the following information on the record and select **Save Relationship**:
  - A) **Relationship:** Enter the relationship of the Paid Parent DSP to the child.
  - B) Dates: Enter the effective date the Relationship for the purposes of the CEN Program

| Oregon Department of Human Services<br>Express Payment & Reporting System (eXPRS) |                                                                   |  |  |  |  |  |  |  |  |  |  |
|-----------------------------------------------------------------------------------|-------------------------------------------------------------------|--|--|--|--|--|--|--|--|--|--|
| <b>EXPRS</b>                                                                      | Home My Account Change Password Help ▼ Customer Service ▼ Log Out |  |  |  |  |  |  |  |  |  |  |
| Express Payment & Reporting                                                       | System                                                            |  |  |  |  |  |  |  |  |  |  |
|                                                                                   | Parent Relationship Add                                           |  |  |  |  |  |  |  |  |  |  |
|                                                                                   | No Parent relationships found to display                          |  |  |  |  |  |  |  |  |  |  |
|                                                                                   | New Parent Relationship                                           |  |  |  |  |  |  |  |  |  |  |
| • • • • • • • • • • • • • • • • • • •                                             | Role Type: Paid Parent Direct Support Professional                |  |  |  |  |  |  |  |  |  |  |
|                                                                                   | Provider: Smith,                                                  |  |  |  |  |  |  |  |  |  |  |
|                                                                                   | Relationship: Biological Parent V                                 |  |  |  |  |  |  |  |  |  |  |
| · · · · · · · · · · · · · · · · · · ·                                             | Dates: 8/16/2024 🔟 - 6/13/2034 B                                  |  |  |  |  |  |  |  |  |  |  |
|                                                                                   |                                                                   |  |  |  |  |  |  |  |  |  |  |
| ••••••                                                                            | Back Save Relationship Reset Cancel                               |  |  |  |  |  |  |  |  |  |  |
| • • •                                                                             |                                                                   |  |  |  |  |  |  |  |  |  |  |
|                                                                                   |                                                                   |  |  |  |  |  |  |  |  |  |  |

6) The relationship now appears under the **Paid Parent Direct Support Professional** Section. To make edits to the record, select the **Edit** button.

|                             | Oregon Depar                                                         | tment of Human Services yment & Reporting Sys | stem (eXP            | RS)           |                |  |  |  |
|-----------------------------|----------------------------------------------------------------------|-----------------------------------------------|----------------------|---------------|----------------|--|--|--|
| Express Payment & Reporting | System                                                               |                                               |                      |               |                |  |  |  |
|                             | Parent Relationship Add     ✓Paid Parent Direct Support Professional |                                               |                      |               |                |  |  |  |
| · · · ·                     | eXPRS ID Provider                                                    | Record Type                                   | Relationship         | Start<br>Date | End Date       |  |  |  |
|                             | 1008 Smith,                                                          | Paid Parent Direct Support<br>Professional    | Biological<br>Parent | 8/16/2024     | 6/13/2034 Edit |  |  |  |
|                             | New Parent Relations                                                 | hip                                           |                      |               |                |  |  |  |

#### 7) Edit the End Date as needed, and then select Update.

| Parent Relationship Add                 |           |          |                      |              |           |           |           |  |  |
|-----------------------------------------|-----------|----------|----------------------|--------------|-----------|-----------|-----------|--|--|
| Paid Parent Direct Support Professional |           |          |                      |              |           |           |           |  |  |
|                                         |           |          |                      |              | Start     |           | $\Lambda$ |  |  |
|                                         | eXPR\$ ID | Provider | Record Type          | Relationship | Date      | End Date  |           |  |  |
|                                         | 100880152 | Smith,   | Paid Parent Direct   | Biological   | 8/16/2024 | 6/13/2034 | Update    |  |  |
|                                         | 100000102 |          | Support Professional | Parent       | 0/10/2024 | 0/10/2004 | Delete    |  |  |

### How to Remove a Parent Relationship

- Open the individual's View Client page and select the Relationships > Parent Relationships > Add Button.
  - Client Legal Last Name: Legal First Name: Legal Middle Initial: Legal Title: Preferred Last Name: Preferred First Name: Preferred Middle Initial: red Title: Service Service Eligibility Medicaid Eligibility Relationships Employment Relationships Parent Relationships Add Add
- 2) On the Parent Relationship Add page, select the Edit button for the row to delete.

| Coregon Department of Human Services<br>Express Payment & Reporting System (eXPRS) |                            |                           |                                            |                      |           |              |      |  |  |  |
|------------------------------------------------------------------------------------|----------------------------|---------------------------|--------------------------------------------|----------------------|-----------|--------------|------|--|--|--|
| Express Payment & Reporting                                                        | System                     |                           |                                            |                      |           |              |      |  |  |  |
|                                                                                    | Parent Rel<br>- Paid Paren | ationship<br>nt Direct Su | Add<br>pport Professional                  |                      |           | $\mathbf{N}$ |      |  |  |  |
| •                                                                                  | eXPRS ID                   | Provider                  | Record Type                                | Relationship         | Date      | End Date     |      |  |  |  |
|                                                                                    | 1008                       | Smith,                    | Paid Parent Direct Support<br>Professional | Biological<br>Parent | 8/16/2024 | 6/13/2034    | Edit |  |  |  |
| •                                                                                  | New Parent                 | Relationsh                | ip                                         |                      |           |              | _    |  |  |  |

3) Select the **Delete** Button for the row.

| Pa | Parent Relationship Add                 |          |                                            |                      |               |           |                   |  |  |  |
|----|-----------------------------------------|----------|--------------------------------------------|----------------------|---------------|-----------|-------------------|--|--|--|
| -  | Paid Parent Direct Support Professional |          |                                            |                      |               |           |                   |  |  |  |
|    | eXPRS ID                                | Provider | Record Type                                | Relationship         | Start<br>Date | End Date  | 1                 |  |  |  |
|    | 100880152                               | Smith,   | Paid Parent Direct<br>Support Professional | Biological<br>Parent | 8/16/2024     | 6/13/2034 | Up Jate<br>Delete |  |  |  |

**TIP:** When deleting a row, eXPRS will check for an active Plan of Care OR525 Service Prior Authorization. If one exists, an error message will display and the row will not delete.

## Appendix A: Field Validations

- Start Date: The date must be equal to or after the child's Extraordinary Needs Waiver Eligibility Approved Start Date
- End Date: The date cannot Extend beyond the individual's 18th birthday